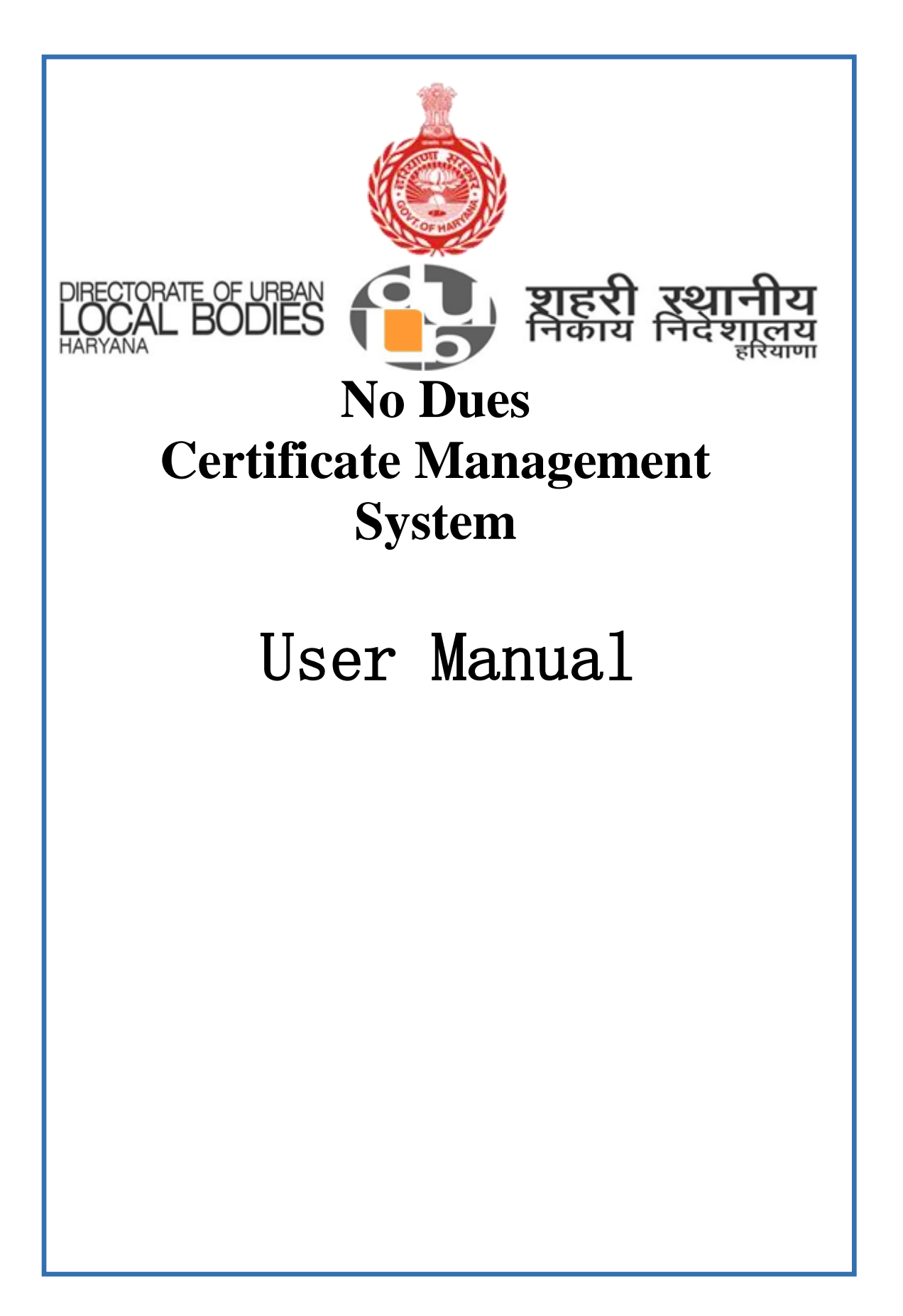

| 1.                                                                                                    |   |      |   |
|----------------------------------------------------------------------------------------------------|---|------|---|
| M Search X 🕐 Whats X 🕜 Return X 🧟 (* - A: X 🗮 ISON : X 🕜 Buildin X G Web A X 😨 NuGe: X 🔛 Gettin; X 🖒 Buildin X L Daily T: X Le Login X 🏄 Con + X + + | - | ٥    | × |
| d D C 🔲 🖞 ulbhryndcmcludhiana.govin 💴 🔊                                                                                                    |   | De l | Ξ |
|                                                                                                    |   |      |   |
|                                                                                                    |   |      |   |
|                                                                                                    |   |      |   |
|                                                                                                    |   |      |   |
| १हिन्द्रानहिन्द्र 🥵 🚺 राहरी उशानीय                                                                                                    |   |      |   |
| मिल्ला में मिला मिला मिला मिला मिला मिला मिला मिला                                                                                                   |   |      |   |
|                                                                                                    |   |      |   |
|                                                                                                    |   |      |   |
| No Dues Certificate Management System                                                                                                    |   |      |   |
| Please sign into continue                                                                                                    |   |      |   |
|                                                                                                    |   |      |   |
| User Name (Mobile No.)*                                                                                                    |   |      |   |
| User Name(Mobile No.)                                                                                                    |   |      |   |
|                                                                                                    |   |      |   |
| Logit                                                                                                    |   |      |   |
|                                                                                                    |   |      |   |
|                                                                                                    |   |      |   |
|                                                                                                    |   |      |   |
| New Registration Porgot password ?                                                                                                    |   |      |   |
|                                                                                                    |   |      |   |
|                                                                                                    |   |      |   |
|                                                                                                    |   |      |   |
|                                                                                                    |   |      |   |

Step:1-

Open Website For Filling Tax Dues(No Due Certificate) Url:-<u>https://ulbhryndc.org/</u>

After login Option for Property Search is going to be open Select Your District and Municipality for property Search and other parameters

| DIFECTORATE OF<br>HARVANA<br>NO DUES C                                            | DIES <b>टिप्रे</b> शहरी स्थानी<br>निकाय निवेशाल<br>ERTIFICATE MANAGEMENT SYS | ोय G select Language<br>लय<br>माना O<br>STEM | 9 <b>V</b> |
|-----------------------------------------------------------------------------------|------------------------------------------------------------------------------|----------------------------------------------|------------|
| Search Property Download NDC Re-Print Ch<br>Search Your Property (All * fields ar | nallan Contact Us Dept/ULB Login Verlfy Paymer                               | nt                                           |            |
| Select District *<br>Select<br>Search By Property Id                              | Select Municipality *     Select                                             | Search By Colony<br>Search By Mobile No.     |            |
| In case, you could not locate your Property I                                     | d, Please click here                                                         |                                              |            |
|                                                                                   |                                                                              |                                              |            |

If Citizen Manage to locate and find its Property User Need to Double Click on the Row and then the Page of Online Application for No Due certificate is going to be open like Below Image.

Process After Locating property in Search Panel

|                                                                                 |                               |          | माननी जगानीय         |                    | Select Language V           |
|---------------------------------------------------------------------------------|-------------------------------|----------|----------------------|--------------------|-----------------------------|
|                                                                                 |                               |          | निकाय निवेशालय       | 1                  | Powered by Google Translate |
| N                                                                               | O DUES CERTIFICAT             | TE MAN   | AGEMENT SYST         | EM                 |                             |
| Search Property Download N                                                      | DC Re-Print Challan Contact U | Js Staff | Login                |                    |                             |
|                                                                                 |                               |          |                      |                    |                             |
| Details of the Existing                                                         | Property Id (All * fields are | mandato  | ry)                  |                    |                             |
|                                                                                 |                               |          |                      |                    |                             |
| Select District *                                                               | Select Municipality *         |          | Property Id *        | Property Id Status |                             |
| PANIPAT                                                                         | ▼ PANIPAT                     | •        | P03702820699         | Approved           |                             |
| Owner / Occupier Name *                                                         |                               |          | Name of the Colony * |                    |                             |
| SONIA GUMBER(108980)                                                            |                               |          | SUSHANT CITY         |                    |                             |
| Address of Property *                                                           |                               |          | Ward                 |                    |                             |
| G3208-FF,N.ANSAL GATE NO-                                                       | 3,SUSHANT CITY,PANIPAT        |          | 1                    |                    |                             |
|                                                                                 |                               |          | Plot Size *          | Unit *             |                             |
| Mobile No. (10-Digits) *                                                        |                               |          | 110.03               | SqYard             |                             |
| Mobile No. (10-Digits) *                                                        |                               |          |                      |                    |                             |
| Mobile No. (10-Digits) *<br>9999999999<br>Please enter your Mobile No. here for | Receiving OTP                 |          | Property Category *  |                    |                             |

## Step 2:-

Then Citizen can check it's property details and Property dues for paying the remaining taxes

| Owner ( Occurring Manua t                                       |                                                                         |                            |              |
|-----------------------------------------------------------------|-------------------------------------------------------------------------|----------------------------|--------------|
| Owner / Occupier Name *                                         | Name of the Colony *                                                    |                            |              |
| SONIA GUMBER(108980)                                            | SUSHANT CITY                                                            |                            |              |
| Address of Property *                                           | Ward                                                                    |                            |              |
| G3208-FF,N.ANSAL GATE NO-3,SUSHANT CITY                         | (PANIPAT 1                                                              |                            |              |
| Mobile No. (10-Digits) *                                        | Plot Size *                                                             | Unit *                     |              |
| 9999999999                                                      | 110.03                                                                  | SqYard                     |              |
| Please enter your Mobile No. here for Receiving OTP             | Property Category *                                                     |                            |              |
| Email                                                           | Residential                                                             |                            |              |
|                                                                 |                                                                         |                            |              |
| Property Tax Dues                                               | Development Charges                                                     |                            |              |
| 1.1                                                             | bereispinent enarges                                                    |                            |              |
| 1215.04                                                         | 59219.25                                                                |                            |              |
| 1215.04                                                         | 59219.25<br>Water Sewerage Usage C                                      | harges                     |              |
| 1215.04<br>Fire Tax Dues<br>0.00                                | 59219.25<br>Water Sewerage Usage 0<br>0.00                              | harges                     |              |
| 1215.04<br>Fire Tax Dues<br>0.00<br>Solid Waste Charges         | 59219.25<br>Water Sewerage Usage 0<br>0.00<br>Total Charges             | harges                     |              |
| 1215.04<br>Fire Tax Dues<br>0.00<br>Solid Waste Charges<br>0.00 | 59219.25<br>Water Severage Usage 0<br>0.00<br>Total Charges<br>60434.29 | harges                     |              |
| 1215.04<br>Fire Tax Dues<br>0.00<br>Solid Waste Charges<br>0.00 | 59219.25<br>Water Severage Usage 0<br>0.00<br>Total Charges<br>60434.29 | harges<br>Make Payment Rai | se Objection |
| 1215.04<br>Fire Tax Dues<br>0.00<br>Solid Waste Charges<br>0.00 | 59219.25<br>Water Severage Usage (<br>0.00<br>Total Charges<br>60434.29 | harges<br>Make Payment Rat | se Objection |

For Any Objection on the above Property Detail and taxes Citizen can raise objection against the details for correction.

Or Citizen Can Make Payment for Its Dues Online after clicking on make payment Citizen will receive an otp on their mobile no mentioned above so.please check your mobile no for application submission.

## **Raise Objection:-**

| Raise Objection Applic                                                                                                    | cation Against Proper                                                                                                    | ty Details                                                                                                    |                                                                                                    |                                                                                                |                      |                     |
|----------------------------------------------------------------------------------------------------|----------------------------------------------------------------------------------------------------|----------------------------------------------------------------------------------------------------|----------------------------------------------------------------------------------------------------|------------------------------------------------------------------------------------------------|----------------------|---------------------|
| District                                                                                                    | Municipality                                                                                                    |                                                                                                    | PID                                                                                                    |                                                                                                |                      |                     |
| PANIPAT                                                                                                    | PANIPAT                                                                                                    |                                                                                                    | T0372742                                                                                                    | 515100                                                                                         |                      |                     |
| Origina                                                                                                    | al                                                                                                    | Citi                                                                                                    | izen                                                                                                    |                                                                                                |                      |                     |
| Name of the Owner                                                                                                    | Na                                                                                                    | ne of the Owner                                                                                                    |                                                                                                    |                                                                                                |                      |                     |
| Test Owner                                                                                                    |                                                                                                    |                                                                                                    |                                                                                                    |                                                                                                |                      |                     |
| Address of Property                                                                                                    | Ad                                                                                                    | dress of Property                                                                                                    |                                                                                                    |                                                                                                |                      |                     |
| 101                                                                                                    |                                                                                                    |                                                                                                    |                                                                                                    |                                                                                                |                      |                     |
| Mobile No. (10 Digits)                                                                                                    | Mo                                                                                                    | bile No. (10 Digits)                                                                                                    |                                                                                                    |                                                                                                |                      |                     |
| 9999999999                                                                                                    |                                                                                                    |                                                                                                    |                                                                                                    |                                                                                                |                      |                     |
| Email                                                                                                    | Em                                                                                                    | ail                                                                                                    |                                                                                                    |                                                                                                |                      |                     |
|                                                                                                    |                                                                                                    |                                                                                                    |                                                                                                    |                                                                                                |                      |                     |
|                                                                                                    |                                                                                                    |                                                                                                    |                                                                                                    |                                                                                                |                      |                     |
| Plot No<br>101<br>N D A Not secure   ulbhry<br>eco If consulting and S                                                                                                    | Plo<br>yndc.org/Application/ApproveAp<br>Preeze Header Dem 🕫 Calco                                                                                                    | t No<br>plication?id=5YrrvVxFQC<br>plate Duration i Sear                                                                                                    | CuFOr9C7raHtA:                                                                                                    | G GitHub - emanney/                                                                            | 🖉 Punjabi Keyboard   | C ELMAH SQL initia  |
| Plot No 101 A A Not secure Ulbhry eco                                                                                                    | Pla<br>indc.org/Application/ApproveAp<br>Frieze Header Dem (* Calco<br>Enter                                                                                                    | t No<br>uplication?id=SYrrvVxFQC<br>ulate Duration Sear<br>er Paid Fire Tax Dues                                                                                                    | CuFOr9C7raHtA:                                                                                                    | C GitHub - emonney/                                                                            | 🎽 Punjabi Keyboard   | C ELMAR SQL initial |
| Plot No<br>101<br>A D A Not secure   ulbhry<br>eco O IT consulting and S O<br>Enter Paid Fire Tax Dues<br>3.00                                                                                                    | Plo                                                                                                    | t No<br>plication?id=SYrvVxFQc<br>lete Duration Sear<br>r Paid Fire Tax Dues                                                                                                    | CuFOr9C7raHtA=<br>rchAreaControl=<br><b>Choose File</b>                                                              | GitHub - emonney/                                                                              | 🖉 Punjabi Keyboard 🗤 | C ELMAH SQL initial |
| Plot No<br>101<br>Not secure   ulbhry<br>eco @ IT consulting and S @<br>Enter Paid Fire Tax Dues<br>3.00<br>Enter Paid Solid Waste Charges                                                                                                    | Pio<br>undc.org/Application/ApproveAp<br>Freeze Heeder Dem *** Calco<br>Enter<br>Enter<br>Enter                                                                                                    | t No                                                                                                    | CuFOr9C7raHtA=<br>rchAreeControl<br>Choose File                                                                      | C GitHub - emonney/                                                                            | 🖉 Punjabi Keyboard   | C ELMAH SQL initial |
| Plot No 101 101 N I Not secure   ulbhry eco @ IT consulting and S @ Enter Paid Fire Tax Dues 3.00 Enter Paid Solid Waste Charges 0.00                                                                                                    | Pio<br>undc.org/Application/ApproveAp<br>Freeze Hesder Dem A Calco<br>Ente<br>0<br>0                                                                                                    | t No<br>splication7id=SYrrWxFQC<br>elete Duration Sear<br>er Paid Fire Tax Dues<br>er Paid Solid Waste Char                                                                         | CuFOr9C7raHtA:<br>rd+AreaControl<br>Choose File<br>rges<br>Choose File                                               | C GitHub - emanney/<br>No file chosen<br>No file chosen                                        | 💋 Punjski Keykoard   | C ELMAH SQL inited  |
| Plot No 101 101 No II A Not secure   ulbhry ecco It consulting and S If Enter Paid Fire Tax Dues 3.00 Enter Paid Solid Waste Charges 0.00 Enter Paid Development Charges                                                                                                    | Pio<br>yndc.org/Application/ApproveAp<br>Friezz Heeder Dem            Friezz Heeder Dem            Entre            Entre            S         Entre           S         Entre                                                                                                    | t No<br>plication7id=SYrvVxFQC<br>vlate Duration Sear<br>er Paid Fire Tax Dues<br>er Paid Solid Waste Char<br>er Paid Development Cha                                               | CuFOr9C7raHtA:<br>rdhAreeControl<br>Choose File<br>rges<br>Choose File<br>choose File                                | <ul> <li>GitHub - enconcer/</li> <li>No file chosen</li> <li>No file chosen</li> </ul>         | 🖉 Punjski Keytoard   | C ELMAH SQL initial |
| Plot No 101 101 Consulting and S ( Enter Paid Fire Tax Dues 3.00 Enter Paid Solid Waste Charges 0.00 Enter Paid Development Charges 836.43                                                                                                    | Plo                                                                                                    | t No plication?id=SYrvVxFQC plate Duration Sear Paid Fire Tax Dues er Paid Solid Waste Char r Paid Development Cha                                                                  | CuFOr9C7raHtA:<br>rdtAreaControl<br>Choose File<br>rges<br>Choose File<br>arges<br>Choose File                       | No file chosen                                                                                 | 谢 Punjabi Keyboard   | C ELMAH SQL initial |
| Plot No 101 101 N N Not secure   ulbhry eco Plot Paid Fire Tax Dues 3.00 Enter Paid Solid Waste Charges 0.00 Enter Paid Development Charges 836.43 Enter Paid Usage Charges                                                                                                    | Plo indc.org/Application/ApproveAp freeze Header Dem Freeze Header Dem Freeze Header De                                                                                                    | t No plication?id=SYrvVxFQc elste Duration Sear r Paid Fire Tax Dues rr Paid Solid Waste Char er Paid Development Cha er Paid Usege Charges                                         | CuFOr9C7raHtA:<br>rdtAreeControl<br>Choose File<br>rges<br>Choose File<br>arges<br>Choose File                       | C GitHub - emanney/<br>No file chosen<br>No file chosen<br>No file chosen                      | 🖉 Punjabi Keyboard   | C ELMAH SQL initial |
| Plot No 101 101 Not secure   ulbhry eco @ IT consulting and S @ Enter Paid Fire Tax Dues 3.00 Enter Paid Solid Waste Charges 0.00 Enter Paid Development Charges 836.43 Enter Paid Usage Charges 0.00                                                                                    | Pio<br>pndc.org/Application/ApproveAp<br>Prezz Header Dem ** Calco<br>Entre<br>0<br>5<br>Entre<br>0<br>0<br>Entre<br>0<br>0<br>0<br>0<br>0<br>0<br>0<br>0<br>0<br>0<br>0<br>0<br>0                                                                                                    | t No plication?id=SYrvVxFQc ulste Duration Sear r Paid Fire Tax Dues rr Paid Solid Waste Char er Paid Development Cha rr Paid Usage Charges                                         | CuFOr9C7raHtA:<br>cchareeControl<br>Choose File<br>Choose File<br>arges<br>Choose File<br>Choose File<br>Choose File | No file chosen<br>No file chosen<br>No file chosen<br>No file chosen<br>No file chosen         | 🔏 Punjski Keylooard  | C ELMAH SQL initial |
| Plot No 101 101 Not secure   ulbhry eco @ IT consulting and S @ Enter Paid Fire Tax Dues 3.00 Enter Paid Solid Waste Charges 0.00 Enter Paid Development Charges 3.6.43 Enter Paid Usage Charges 0.00 Total Paid Dues                                                                    | Pio<br>undc.erg/Application/ApproveAp<br>Freeze Header Dem <> Calco<br>Ente<br>0<br>5<br>5<br>6<br>6<br>7<br>7<br>7<br>7<br>7<br>7<br>7<br>7<br>7<br>7<br>7<br>7<br>7<br>7<br>7<br>7                                                                                                    | t No  plication7id=SYrvVxFQC  ulstc Duration Sear r Paid Fire Tax Dues rr Paid Solid Waste Char er Paid Solid Waste Char er Paid Development Cha tr Paid Usege Charges Il Paid Dues | CuFOr9C7raHtA:<br>rdtAreeControl<br>Choose File<br>Choose File<br>arges<br>Choose File<br>Choose File                | C GitHub - emonney/ No file chosen No file chosen No file chosen No file chosen No file chosen | 🖉 Punjabi Keyboard   | C ELMAH SQL initial |
| Plot No 101 101 101 101 101 101 101 101 101 10                                                                                                    | Pio<br>yndc.org/Application/ApproveAp<br>Freeze Hesder Dem Calco<br>Entre<br>0<br>Entre<br>0<br>Entre<br>Entre<br>Entre<br>Entre<br>Entr | t No  plication7id=SYrrWxFQQ  lete Duration Sear  r Paid Fire Tax Dues  r Paid Solid Waste Char  rr Paid Development Cha  rr Paid Usage Charges Il Paid Dues                        | CuFOr9C7raHtA:<br>rdrAreeControl<br>Choose File<br>Choose File<br>Choose File<br>Choose File                         | C GitHub - emanney/<br>No file chosen<br>No file chosen<br>No file chosen<br>No file chosen    | 🖉 Punjsbi Keylucard  | C ELMAH SQL initial |
| Plot No 101 101 Comparison of the secure of ulbhays come of the term of the secure of ulbhays Enter Paid Fire Tax Dues 3.00 Enter Paid Solid Waste Charges 0.00 Enter Paid Development Charges 8.43 Enter Paid Usage Charges 0.00 Total Paid Dues 842.43 Objection File Upload(a) Choose | Pio<br>pride org/Application/ApproveAp<br>Preeze Heeder Dem ** Calco<br>Ente<br>0<br>Ente<br>0<br>0<br>Ente<br>0<br>0<br>0<br>0<br>0<br>0<br>0<br>0<br>0<br>0<br>0<br>0<br>0                                                                                                    | t No plication?id=SYrvVxFQC late Duration Sear r Paid Fire Tax Dues r Paid Solid Waste Char r Paid Development Cha r Paid Usage Charges Il Paid Dues II                             | CuFOr9C7raHLA:<br>choose File<br>Choose File<br>Choose File<br>Choose File<br>Choose File<br>Choose File             | No file chosen<br>No file chosen<br>No file chosen<br>No file chosen<br>No file chosen         | 🔏 Punjski Keykoard   | C ELMAH SQL initial |

Citizen can raise objection on any information of Property for any information change other than taxes User need to file details in above form and need to upload relevant file in objection file upload and submit, Wait for department approval and can check objection status in my application's on dashboard

For Tax changes user need to input already paid tax amount and need to upload receipt for each tax.

If Citizen had paid all dues then you can download NDC Certificate from Select Download NDC and search with mobile No.

|               | L                 | IRECTORATE OF<br>OCAL BC |                      | 5                    | <b>राहरी र</b><br>नेकाय नि | <b>थानीय</b><br>विशालय<br><sub>हरियाणा</sub> |              |                 | 0             | G Select        |
|---------------|-------------------|--------------------------|----------------------|----------------------|----------------------------|----------------------------------------------|--------------|-----------------|---------------|-----------------|
|               | N                 | O DUES C                 | ERTIFICA             | TE MANA              | AGEMEN                     | TSYSTEM                                      | N            |                 |               |                 |
| Search Proper | ty Download N     | DC Re-Print C            | hallan Contact       | Us Dept/UI           | _B Login Ve                | erify Payment                                | My Objec     | tions           |               |                 |
|               |                   |                          |                      |                      |                            |                                              |              |                 |               |                 |
| My Rece       | ipts (All * fiel  | ds are manda             | tory)                |                      |                            |                                              |              |                 |               |                 |
| Transaction   | n No N            | lobile No.               |                      |                      |                            |                                              |              |                 |               |                 |
|               |                   |                          | Search               | Export to Exce       | el                         |                                              |              |                 |               |                 |
|               | TRANSACTION<br>NO | APPLICATION<br>ID        | MUNICIPALITY<br>NAME | NAME OF<br>THE OWNER | MOBILE NO.                 | PROPERTY ID                                  | PLOT<br>SIZE | PAYMENT<br>MODE | AMOUNT        | CREATEI<br>DATE |
| ACTION        |                   |                          |                      |                      |                            |                                              |              |                 | 0             |                 |
| ACTION        |                   |                          |                      |                      |                            |                                              |              | No itor         | ne to display | Ċ               |
| ACTION        | 0 > >             | 10 -                     |                      |                      |                            |                                              |              | NO REI          | ns to display | 0               |